# EASTWESTBANK

# business Bridge® Premier

企业网上银行 用户指南

2022年9月

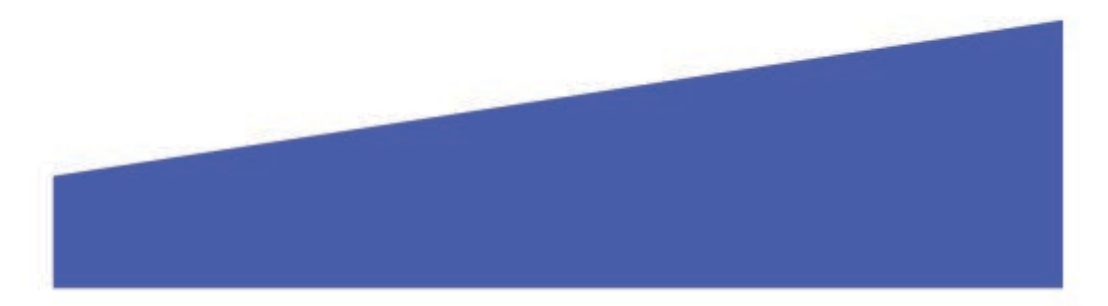

# 目录

| 支持的操作系统和网页浏览器                                           | . 3 |
|---------------------------------------------------------|-----|
| IBM Security <sup>®</sup> Trusteer Rapport <sup>®</sup> | 3   |
| 登入页面                                                    | . 4 |
| 变更密码                                                    | . 4 |
| 设定安全问题                                                  | . 5 |
| 忘记密码功能                                                  | . 9 |

## 支持的操作系统和网页浏览器

查看以下支持的浏览器版本,并在必要时考虑更新:

#### Windows 操作系统:Windows 8、8.1 和 10

MAC OS X:从 Mountain Lion (10.8) 到 El Capitan (10.11)

#### 浏览器:

- Google Chrome 71.x
- Internet Explorer 11 (不支持兼容模式)
- Microsoft Edge
- Mozilla Firefox 64.x
- Safari 5.1.7 (Windows)
- Safari 10.9.2 (MAC)

### IBM Security<sup>®</sup> Trusteer Rapport<sup>®</sup>

Trusteer Rapport 是一款轻型软件,可保护您的电脑免受恶意金融软件的侵害。首次登录 businessBridge®Premier 或 businessBridge®Essentials 时,系统将提示并要求您下载 Trusteer Rapport。

#### 有关 Trusteer Rapport 软件的优势及重要信息:

- 协助防范恶意金融软件
- 保护用户的网上银行账户和登录信息
- 移除电脑中的某些恶意软件
- 免费使用
- 每台使用网上银行的电脑上都必须下载安装该软件

| EAST                                           | West Bank                                                                                                    | IBM Security* Trusteer Rapport*                                                                                                    | ®                      |
|------------------------------------------------|----------------------------------------------------------------------------------------------------|----------------------------------------------------------------------------------------------------|------------------------|
| IMPORTA<br>with othe<br>online ba<br>cybercrim | NT: This important security<br>r recommended security pro<br>nking. Take charge now a<br>e by clicking the "Download I | procedure is required to protect against fraud, together<br>cedures and best practices guidelines, in your use of<br>gainst unauthorized transactions, fraud losses and<br>Now" button below. |                        |
| *                                              | Trusteer Rapport will help<br>fraudsters to steal your m<br>Use it with other security p<br>exposure and help prevent  | p detect and remove harmful software that enables<br>oney and personal information!<br>procedures recommended by the bank to reduce fraud<br>financial losses.                                |                        |
| If you the                                     | No registration or informa                                                                                             | is in minutes, and does not slow down your computer.<br>tion needd, and future updates are free.<br>townload Now                                                                              |                        |
| responsib<br>Your Giol<br>Learn Hore           | ility for all unauthorized onlir<br>al Transaction Services Ma<br>rocedures.<br><u>View Demo</u> <u>Remind Me La</u>   | re transactions and online fraud losses incurred by you,<br>ster Agreement also applies to your online banking<br>iter Inform Your IT Team Now IBM Trusteer                                   |                        |
| Monday - Friday, 6:0<br>Monday - Friday, 9:00  | 0 a.m. to 7:00 p.m. <b>Pacific</b> T<br>For Cust<br>a.m. to 5:30 p.m. <b>China Tim</b>                                 | Time, US Toll Free <b>1.888.761.3967</b> , International <b>1.626.</b><br>comers in Greater China:<br><b>1e</b> , China Toll Free <b>400.120.1484</b> , Hong Kong Toll Free <b>8</b>          | 371.8035<br>00.961.743 |

请注意:影像可能会定期更新。该消息将持续提示,直到您成功在读取系统的电脑中下载并安装 Trusteer Rapport。 登入页面

您将需要输入公司 ID、用户 ID 和密码。

- 公司管理员的用户凭证由银行提供。
- 用户管理员可建立和管理公司的用户读取权限。有关用户凭证的其它信息,请与贵公司的管理员联系。

请注意:临时密码的有效期为14天。如果您需在有效期过后读取系统,请与公司的管理员联系,以重置密码。

| / / |             | EA:          | stWestBank          |                          |
|-----|-------------|--------------|---------------------|--------------------------|
|     |             | Company ID * | Enter Company ID    |                          |
|     | 所有字段都区分大小写。 | User ID *    | Enter User ID       | 输入您的登录证书,然后按一下"<br>读取帐户" |
|     |             | Password *   | Enter Password      | 1                        |
|     |             | Language     | Select a Language 👻 |                          |
|     |             | I            | Access Accounts     |                          |
| /   |             |              | Forgot Password     |                          |
|     | /////////   |              |                     |                          |

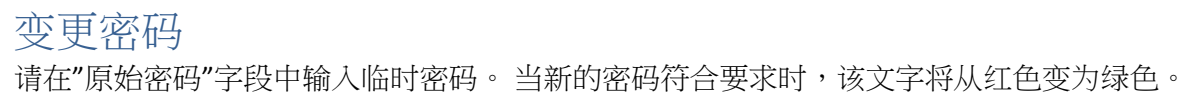

|              |                                      | 🔚 EastWestBank                                                                                                    |                        |
|--------------|--------------------------------------|----------------------------------------------------------------------------------------------------|------------------------|
|              | -                                    | CHANGE PASSWORD<br>Use this page to change your password.<br>* Required Fields                                                                                                    |                        |
| <b>密码规范:</b> | N<br>和数字                             | DId Password *<br>lew Password *<br>Must be between 8 and 16 characters<br>Must not contain the following character(s)<br>Must contain at least 1 numeric character(s)<br>Must contain at least 1 letter(s)<br>Must not match your User ID<br>Note that passwords are case sensitive | <+[SPACE] 密码要求将以红色字体显示 |
|              | Confi<br>Warnings<br>You must change | rm Password * Enter Confirm Password Submit e your password before you may access the application                                                                                                    | on.                    |

请在"新密码"字段中输入您的新密码,直至符合所有规定。 请在"确认密码"字段中再次输入您的新密码。 按一下"送出"。

|                   | 🔚 East West Bank                                                                                                    |                                 |
|-------------------|----------------------------------------------------------------------------------------------------|---------------------------------|
| _                 | CHANGE PASSWORD<br>Use this page to change your password.<br>* Required Fields                                                                                                    | _                               |
| -                 | Old Password *                                                                                                    | _                               |
| -                 | New Password *                                                                                                    |                                 |
| /                 | <ul> <li>Must be between 8 and 16 characters</li> <li>Must not contain the following characters: , &lt;+ [</li> <li>Must contain at least 1 numeric character(s)</li> <li>Must contain at least 1 letter(s)</li> <li>Must not match your User ID</li> <li>Note that passwords are case sensitive</li> </ul> | SPACE]                          |
| /                 | Confirm Password *                                                                                                    | 设置您的新密码,然后按一<br>下 <b>"送出"</b> 。 |
| /                 |                                                                                                    |                                 |
| Warnin<br>You mus | ngs<br>tt change your password before you may access the application.                                                                                                    |                                 |

# 设定安全问题

在使用登录页面上的"忘记密码"功能(Forget Password)时,您将在回答一个预设的问题后获得密码提示。此外,这些问题也有助于为网上银行系统增加一层安全认证。

|              | ie -                                                                                                |                          |
|--------------|----------------------------------------------------------------------------------------------------|--------------------------|
|              | 🔚 EastWestBank                                                                                      |                          |
| ESTABLIS     | H CHALLENGE QUESTIONS &<br>Select three questions and enter an answer for each<br>* Required Fields | ANSWERS                  |
| Question 1*  | What was the name of your first pet?                                                                | -                        |
| Answer 1 *   |                                                                                                    |                          |
| Question 2*  | At what age did you earn your first pay?                                                            | -                        |
| Answer 2 *   |                                                                                                    |                          |
| Question 3 * | What was your boss's first name at your first job?                                                  | -                        |
| Answer 3*    | Cancel Continue                                                                                     | 选择默认问题并提供您的答案。<br>按一下继续。 |
|              |                                                                                                    |                          |

|                                                 | EastWestBank                                                                                                    |                        |
|-------------------------------------------------|----------------------------------------------------------------------------------------------------|------------------------|
| PREV                                            | IEW CHALLENGE QUESTIONS & ANSWERS<br>Review question and answers                                                                                                    |                        |
| Questio<br>Answe<br>Questio<br>Answe<br>Questio | on 1       What was the name of your first pet?         er 1       rover         on 2       At what age did you earn your first pay?         er 2       18         on 3       What was your boss's first name at your first job? |                        |
| Answe                                           | er 3 annie<br>Back Submit 4 确认5                                                                                                    | 您的答案,然后按一下 <b>提交</b> 。 |

|         | EAST WEST BANK                                                                                                    |          |
|---------|----------------------------------------------------------------------------------------------------|----------|
| PREV    | IEW CHALLENGE QUESTIONS & .<br>Review question and answers                                                                                                    | ANSWERS  |
| Questio | n 1 What was the name of your first pet?                                                                                                    |          |
| Answe   | r 1 rover                                                                                                    |          |
| Questio | n 2 At what age did you earn your first pay?                                                                                                    |          |
| Answe   | r 2 18                                                                                                    |          |
| Questio | Mat was your boss's first name at your first job?                                                                                                    | 按一下继续。   |
| Answe   | r 3 annie                                                                                                    | 4        |
| You h   | essful Submit<br>ave successfully set up your authentication credentials.<br>iontinue to access your account.                                                                                                    | Continue |
|         | Carlos and the second second se |          |

|                        | 48                                                                                                    |                                  |
|------------------------|----------------------------------------------------------------------------------------------------|----------------------------------|
|                        | 🔚 East West Bank                                                                                                    |                                  |
| CRE/<br>Define persona | TE AUTHENTICATION CREDE<br>Identification information used to confirm your iden                                                         | INTIALS<br>tity when you log on. |
| To defin               | Challenge Questions and Answers<br>e an answer, you can use from 2 to 50 alphanumer<br>including spaces. The answer cannot include symi | ic characters,<br>pols.          |
| Question 1*            | Please Select Question                                                                                                    |                                  |
| Answer 1*              | Enter Answer                                                                                                    |                                  |
| Question 2*            | Please Select Question                                                                                                    | -                                |
| Answer 2*              | Enter Answer                                                                                                    |                                  |
| Question 3*            | Please Select Question                                                                                                    | -                                |
| Answer 3 *             | Enter Answer                                                                                                    | /                                |
|                        | Cancel Continue                                                                                                    |                                  |
| ///////                |                                                                                                    | 选择默认问题并提供您的答案。<br>按一下继续•         |

|            | 🔚 East West Bank                                                                                 |                 |
|------------|--------------------------------------------------------------------------------------------------|-----------------|
| PRE        | /IEW AUTHENTICATION CREDENTIA<br>efore submitting, review the defined authentication credentials | ALS             |
|            | Challenge Questions and Answers                                                                  |                 |
| Question 1 | What was the first foreign country you visited?                                                  |                 |
| Answer 1   | china                                                                                            |                 |
| Question 2 | What was your favorite subject in elementary school?                                             |                 |
| Answer 2   | history                                                                                          |                 |
| Question 3 | What color was your first car?                                                                   |                 |
| Answer 3   | blue                                                                                             | 确认您的答案,然后按一下提交。 |
|            | Back Submit                                                                                      | 6               |

|                                        | 🔚 East West Bank                                                                              |          |
|----------------------------------------|-----------------------------------------------------------------------------------------------|----------|
| PREV                                   | IEW AUTHENTICATION CREDEN<br>fore submitting, review the defined authentication credent       | TIALS    |
|                                        | Challenge Questions and Answers                                                               |          |
| Question 1                             | What was the first foreign country you visited?                                               |          |
| Answer 1                               | china                                                                                         |          |
| Question 2                             | What was your favorite subject in elementary school?                                          |          |
| Answer 2                               | history                                                                                       | 按一下继续。   |
| Question 3                             | What color was your first car?                                                                |          |
| Answer 3                               | blue                                                                                          |          |
| Successi<br>You have so<br>Continue to | ul Submit<br>uccessfully set up your authentication credential. Click<br>access your account. | Continue |
|                                        |                                                                                               | 1        |

#### 请注意:显示的选项可能因贵公司所注册的服务和个人用户的读取权限而异。

| businessBridge®Premier           |                                            | EASTWEST B                                 | ANK                 |                                             |                 |
|----------------------------------|--------------------------------------------|--------------------------------------------|---------------------|---------------------------------------------|-----------------|
| DASHBOARD ACCOUNTS-              | PAYMENTS 👻                                 | TRANSFERS - CHECK                          | CSERVICES - REPO    | ADMINISTRATION +                            | OTHER SERVICE   |
| O DASHBOARD                      |                                            |                                            | Han Man             | age Widgets $\bigcirc$ Restore $\checkmark$ | Refresh ? H     |
| ACCOUNT BALANCES                 |                                            | All Accounts                               | ~ 33 Q              | BALANCES CHART                              | ¢               |
| Checking 🔺                       | Ledger Balance 🔺                           | Accessible Balance *                       | Actions             | As Of 7/10/19 - 8:44 A                      | M ~             |
| QWERTY Trade                     | No Information                             | No Information                             |                     |                                             |                 |
| QWERTY Operations                | 1,490,133.74 USD<br>As Of 07/10/2019 08:37 | 1,490,133.74 USD<br>As Of 07/10/2019 08:37 |                     |                                             |                 |
| QWERTY Payroll                   | 2,033,613.66 USD<br>As Of 07/10/2019 08:37 | 2,033,613.66 USD<br>As Of 07/10/2019 08:37 |                     | Accounts                                    |                 |
| QWERTY Residual                  | 4,768,748.02 USD<br>As Of 07/10/2019 08:37 | 4,768,748.02 USD<br>As Of 07/10/2019 08:37 |                     |                                             |                 |
| QWERTY In Clearing               | 250,066.81 USD<br>As Of 07/10/2019 08:37   | 250,066.81 USD<br>As Of 07/10/2019 08:37   |                     | QWERTY O                                    | 84.16%<br>3.17% |
| QWERTY Operations for<br>Store#2 | 498,955.14 USD<br>As Of 07/10/2019 08:37   | 498,955.14 USD<br>As Of 07/10/2019 08:37   |                     | QWERTY P QWERTY R                           | 9.50%<br>3.17%  |
| QUICK TRANSFER                   | ¢                                          | SPECIAL REPORTS                            | ¢                   | SHORTCUTS                                   | ¢               |
| Step 1 of 2 Enter Information    |                                            | Report Name 🔺                              | Date / Time         | Create Payment                              | >               |
| From Select an Account           | -                                          | Inclearing Report                          | 06/17/2019<br>16:40 | Create Transfer     Manage Stop Payments    | >               |
| To Select an Account             | <b>•</b>                                   | Trade Incoming Collections                 | 04/01/2019          | Manage Users                                | >               |
| Amount Enter Amount              |                                            |                                            |                     |                                             |                 |
| Clear                            | Next                                       |                                            |                     |                                             |                 |

## 忘记密码功能

在首次登录过程中设定安全问题后,您可以使用"忘记密码"选项来重置密码。请按一下忘记密码。

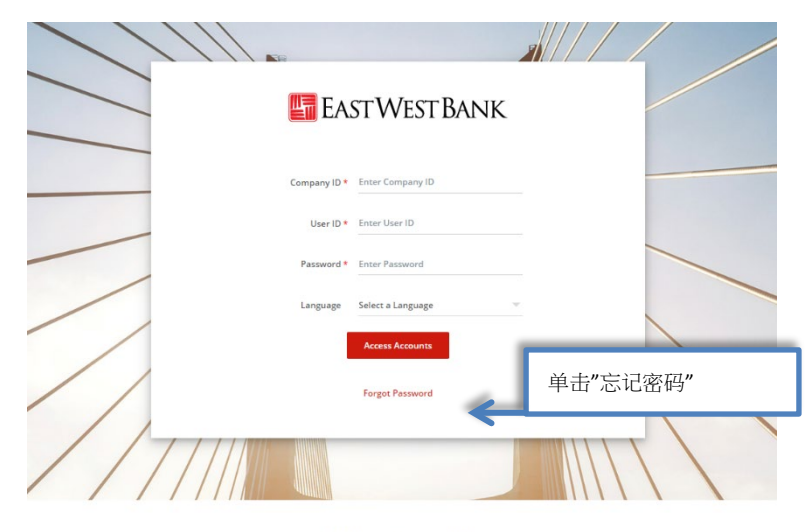

\*\*\*\*\*\*This is PP2 System\*\*\*\*\*

US Customers, for assistance please contact GTS Customer Service: Monday - Friday, 6:00 a.m. to 7:00 p.m. Pacific Time, US Toll Free 1.888.761.3967, International 1.626.371.8035

US Customers in Greater China, please contact GTS Customer Service: Monday, 7:00 am - 12:30 pm, 9:00 pm - 11:59 pm; Tousday - Friday, 12:00 am - 12:30 pm, 9:00 pm - 11:59 pm; Saurday, 12:00 am - 10:30 am Hong Kong Time China Tol Fifter 20:00 12:10.484; Hong Kong Tol-Hree: 8:00:90:17:43

请依照您设定的验证问题输入答案。 按一下"送出"。

| EASTWEST BAI                                                                                                    | NK                       |
|----------------------------------------------------------------------------------------------------|--------------------------|
| ANSWER CHALLENGE QUESTIONS<br>Use this page to answer challenge questions to reset your password. A temporary password will be<br>delivered to you from the bank. |                          |
| What was the name of your first pet? *                                                                                                    |                          |
| At what age did you earn your first pay? *                                                                                                    |                          |
| What was your boss's first name at your *<br>first job?<br>Cancel Submit                                                                                          | 请依照您的验证问题提供答案,然后按一下"送出"。 |
| / / / / / / ///                                                                                                    |                          |

临时密码将会通过电子邮件发送给您。请依照变更密码的指示。